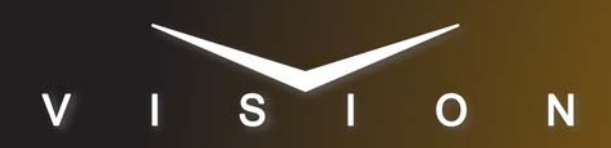

# Vista Systems Spyder

## Vista Systems Spyder

### **Requirements**

- DVE Send and Remote Control software option
- Ethernet Cable

### **Switcher Setup**

The switcher must be set up to send custom commands to the Spyder to perform layout recalls. These custom commands can then be inserted into custom controls to recall specific layouts.

#### To Set Up Communications

- Press HOME ⇒ Setup ⇒ Installation ⇒ Com Setup ⇒ Type.
  - Use the **Com Port** knob to select the **PERIPH** *X* port that you connected the Spyder to.
  - Use the Type knob to select DVE.
- 2. Press Select Device.
  - Use the **Device** knob to select **CUSTOM0**.
- 3. Press Com Type.
  - Use the Type knob to select Network UDP.
- 4. Press Com Setting.
- 5. Use the Client/Server knob to select Client.
  - In the **Remote IP Address** field, enter the IP address of the Spyder.
  - In the **Remote Port** field, enter **11116**. Use this value unless told otherwise by the Vista Spyder documentation.
- 6. Press Custom Devices.
  - Use the **Custom** knob to select **CUSTOM0**.
- 7. Press Modify.
- 8. Use the Command Tag knob to select REWIND.
- 9. Press Insert Line.
  - Use the **Set Nibble** knob to select **7**.
  - Press Toggle Nibble.
  - Use the **Set Nibble** knob to select **3**.
- 10. Press Insert Line.
  - Use the **Set Nibble** knob to select **7**.
- 11. Press Insert Line.
  - Use the **Set Nibble** knob to select **7**.
  - Press Toggle Nibble.

- Use the Set Nibble knob to select 9.
- 12. Press Insert Line.
  - Use the **Set Nibble** knob to select **6**.
  - Press Toggle Nibble.
  - Use the Set Nibble knob to select 4.
- 13. Press Insert Line.
  - Use the Set Nibble knob to select 6.
  - Press Toggle Nibble.
  - Use the Set Nibble knob to select 5.
- 14. Press Insert Line.
  - Use the **Set Nibble** knob to select **7**.
  - Press Toggle Nibble.
  - Use the Set Nibble knob to select 2.
- 15. Press Insert Line.
- 16. Press Insert Line.
- 17. Press Insert Line.
- 18. Press Insert Line.
- 19. Use the Command Tag knob to select DVE RECALL.
- 20. Press Insert Line.
  - Use the **Set Nibble** knob to select **7**.
  - Press Toggle Nibble.
  - Use the Set Nibble knob to select 2.
- 21. Press Insert Line.
  - Use the **Set Nibble** knob to select **7**.
  - Press Toggle Nibble.
  - Use the Set Nibble knob to select 3.
- 22. Press Insert Line.
  - Use the Set Nibble knob to select 6.
  - Press Toggle Nibble.
  - Use the Set Nibble knob to select 3.
- 23. Press Insert Line.
  - Use the Set Nibble knob to select 2.
- 24. Press Insert Line.
- 25. Press Toggle Special.
- 26. Press Special Options.
  - Use the top knob to select **Param**.
  - Use the middle knob to select Ascii BDM.
  - Use the bottom knob to select 4 digit.

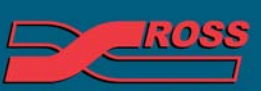

#### Video Production Technology

2013 Ross Video Limited. All rights reserved.

ontents of this publication may not be reproduced in any form without the written permission of Ross Video Limited. third-party product names and any registered and unregistered trademarks mentioned in this document are used for identification purposes only and remain the exclusive property of their respective owners

- Toggle Byte Format to MOT.
- Toggle Scaled to No.
- Toggle ASCII Extended to No.
- Toggle Signed to No.

27. Press Accept.

- 28. Press Insert Line.
  - Use the **Set Nibble** knob to select **2**.
- 29. Press Insert Line.
  - Use the Set Nibble knob to select 3.
  - Press Toggle Nibble.
  - Use the **Set Nibble** knob to select **1**.
- 30. Press Insert Line.
  - Use the **Set Nibble** knob to select **2**.
- 31. Press Insert Line.
  - Use the Set Nibble knob to select 7.
  - Press Toggle Nibble.
  - Use the **Set Nibble** knob to select **2**.

32. Press HOME ⇒ Confirm.

#### **Custom Controls**

The switcher uses custom controls to send the custom commands you just created to the Spyder to recall layout.

#### **To Create Custom Controls**

- **1.** Press HOME  $\Rightarrow$  Custom Controls.
- 2. Select the custom control you want to use to recall a layout on.
- 3. Press Start Recording ⇒ Insert Special ⇒ DVE.
- 4. Use the **Device** knob to select **CUSTOM0**.
- 5. Use the Function knob to select Rewind.
- 6. Press Insert.
- 7. Use the Function knob to select Recall.
- **8.** Use the bottom knob to select the layout on the Spyder that you want to recall.

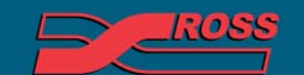

Video Production Technology